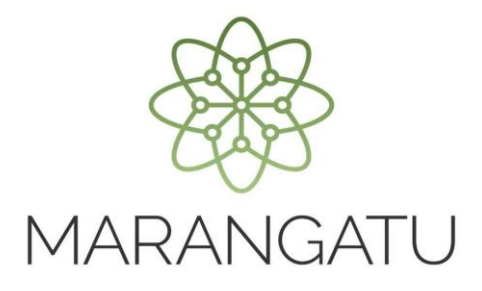

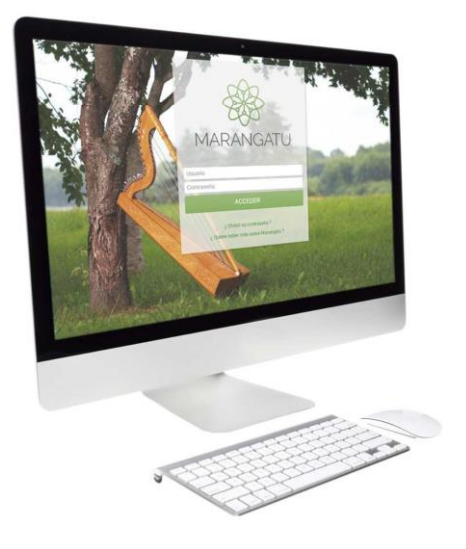

#### Cómo consultar validez de documentos

A través del Sistema Marangatú

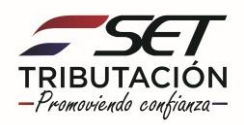

Paso 1 - Ingrese al Sistema Marangatú con su Usuario y Clave de Acceso.

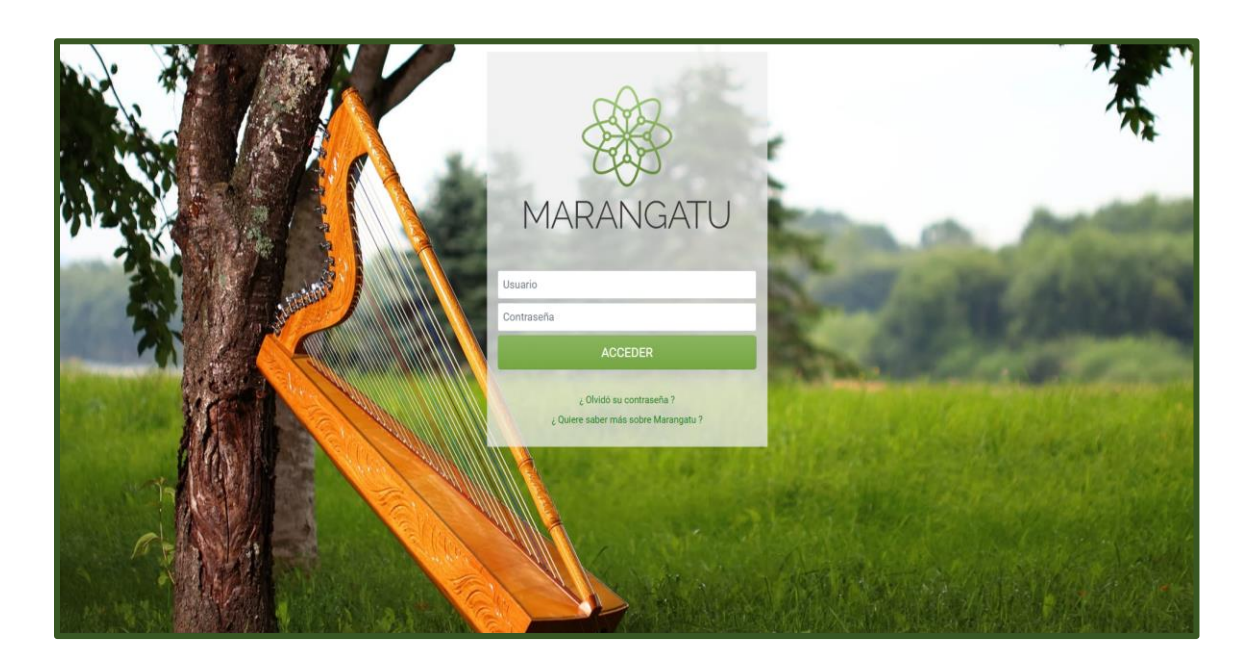

Paso 2 – Luego, en el Menú Principal seleccione el Módulo Facturación y Timbrado/Consultas/Consultar Validez de Documento.

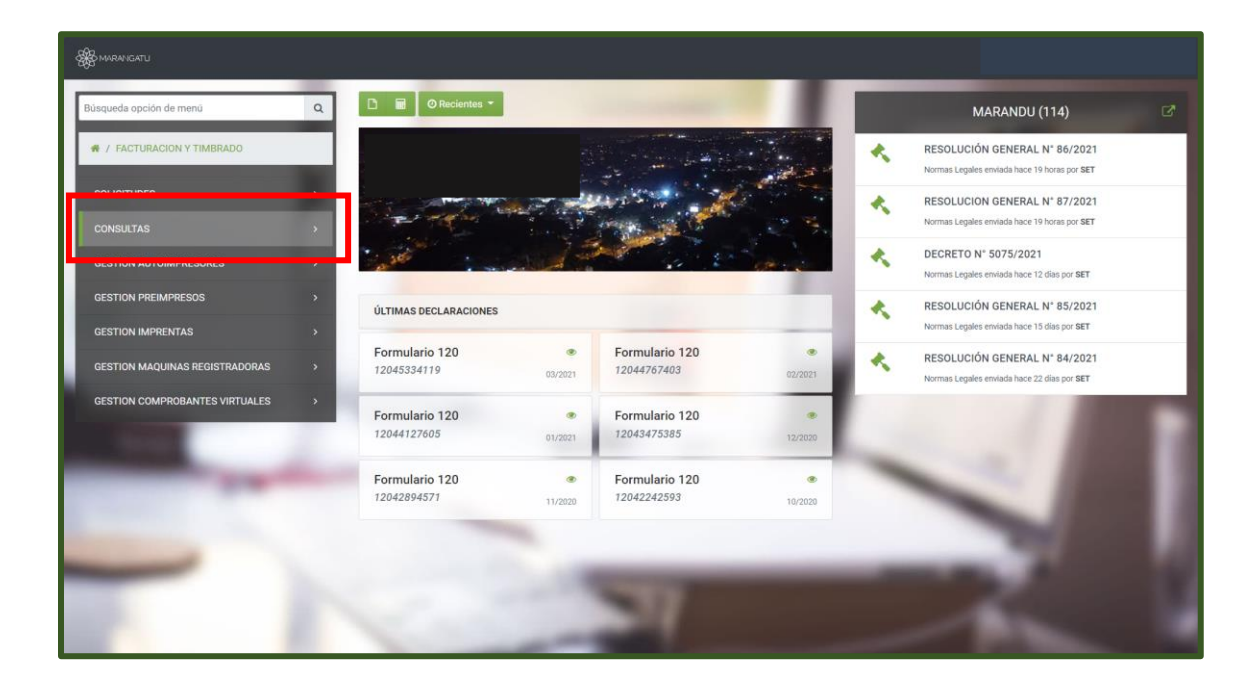

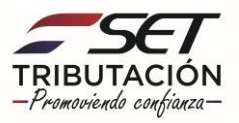

| & MARANGATU                                |                               |                   |                |         |   |                                                                              |  |
|--------------------------------------------|-------------------------------|-------------------|----------------|---------|---|------------------------------------------------------------------------------|--|
| Bùsqueda opción de menú Q                  | 🗅 🖬 🛇 Recientes -             |                   |                |         |   | MARANDU (116)                                                                |  |
| # / FACTURACION Y TIMBRADO / CONSULTAS     |                               |                   |                |         | * | RESOLUCIÓN GENERAL N° 86/2021<br>Normas Legales enviada hace 2 días por SET  |  |
| CONSULTAR COMUNICACIONES PENDIENTES        | and second second             | and and           | we we          |         | * | RESOLUCION GENERAL N° 87/2021                                                |  |
| CONSULTAR SOLICITUDES TIMBRADO             | a second                      |                   |                | 1.      |   | Normas Legales enviada hace 2 días por SET                                   |  |
| CONSULTAR TIMBRADO AUTOIMPRESORES          | 10 m                          | ودر المخطالية مرد |                | 108 C   |   | Normas Legales enviada hace 13 días por SET                                  |  |
| CONSULTAR TIMBRADO MAQUINAS REG.           | ÚLTIMAS DECLARACIONES         |                   |                |         | * | RESOLUCIÓN GENERAL N° 85/2021                                                |  |
| CONSULTAR PUNTOS DE EXPEDICION             |                               |                   |                |         |   | Normas Legales enviada hace 16 dias por SET                                  |  |
| CONSULTAR TIMBRADO PREIMPRESOS             | Formulario 120<br>12045334119 | 03/2021           | 12044767403    | 02/2021 | * | RESOLUCIÓN GENERAL N° 84/2021<br>Normas Legales enviada hace 23 días por SET |  |
| CONSULTAR BAJAS DOCUMENTOS                 | Formulario 120                | ۲                 | Formulario 120 |         |   |                                                                              |  |
| CONSULTAR IMPRENTAS ACTIVAS                | 12044127605                   | 01/2021           | 12043475385    | 12/2020 |   |                                                                              |  |
|                                            | Formulario 120                |                   | Formulario 120 | ٠       | - |                                                                              |  |
| CONSULTAR VALIDEZ DE DOCUMENTO             | 12042894571                   | 11/2020           | 12042242593    | 10/2020 |   |                                                                              |  |
| CONSULTAR PLAZO VIGENCIA DE TIMBRADO       |                               |                   |                |         |   | 1000                                                                         |  |
| CONSULTAR COMPROBANTES DE RETENCION<br>IDU |                               |                   |                |         |   |                                                                              |  |
| LISTAR REPORTES                            |                               |                   |                |         |   |                                                                              |  |
| CONSULTAR HISTORICO TIMBRADO               | 1                             |                   |                |         |   |                                                                              |  |

**Paso 3** - A continuación, el sistema le despliega los campos a completar como ser: Datos Generales del Contribuyente RUC y DV; automáticamente el sistema arrastra el Nombre o Razón Social.

| A MARANGATU |                   |                   |                             |                       |  |
|-------------|-------------------|-------------------|-----------------------------|-----------------------|--|
|             |                   |                   |                             | 1000                  |  |
|             |                   | CONSULTAR VALID   | EZ DE DOCUMENTO             |                       |  |
|             |                   | DATOS GENERALES I | DEL CONTRIBUYENTE           |                       |  |
|             | RUC               | DV                | Nombre/Razón Social         |                       |  |
|             |                   | TIPO DE DOCUM     | MENTO EMITIDO               |                       |  |
| -           | Tipo de Documento |                   |                             | ÷                     |  |
| -           |                   | l'm not a robot   | reCAFTCHA<br>Privary - Tema |                       |  |
|             | 🍠 Limpiar         |                   | ·                           | Consultar Comprobante |  |
| 1           | -                 |                   |                             | 1                     |  |

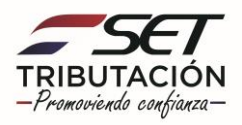

**Paso 4** - Seguidamente, debe seleccionar el Tipo de Documento: Autoimpresor, Preimpreso o Maquina Registradora.

| 🎇 MARANGATU    |                                                        |               |                              |                         |               |
|----------------|--------------------------------------------------------|---------------|------------------------------|-------------------------|---------------|
|                |                                                        |               |                              |                         |               |
|                |                                                        | CONSULTAR VAL | IDEZ DE DOCUMENTO            |                         |               |
|                |                                                        | DATOS GENERAL | ES DEL CONTRIBUYENTE         |                         |               |
|                | RUC                                                    | DV            | Nombre/Razón Social          |                         |               |
| 1000           | 80094255                                               | 8             | MUNDO TRADE S.A              |                         |               |
| and the second |                                                        | TIPO DE DO    | CUMENTO EMITIDO              |                         | 1 1 1 1 1 1 1 |
|                | Tipo de Documento                                      |               |                              |                         |               |
|                |                                                        |               |                              | Ŧ                       |               |
|                | Autoimpresores - Preimpresos<br>Máquinas Registradoras |               |                              |                         |               |
|                |                                                        | I'm not a roh | reCAPTCHA<br>Privacy - Terms |                         |               |
|                |                                                        |               |                              |                         | 1 100         |
|                | I Limpiar                                              |               |                              | ✓ Consultar Comprobante |               |
|                | -                                                      |               |                              | -                       |               |
|                |                                                        |               |                              |                         |               |

**Paso 5** - Luego, el sistema le pedirá que detalle los datos del comprobante emitido: Número de Timbrado, Número de Documento, Tipo de Documento y la Fecha de expedición del comprobante.

|     |                 |                 |         |                   |                                        | Øj                      | ·                       |
|-----|-----------------|-----------------|---------|-------------------|----------------------------------------|-------------------------|-------------------------|
|     |                 | -               |         | DATOS GENERALES I | DEL CONTRIBUYENTE                      | _                       |                         |
|     | RUC<br>80094255 |                 | D\<br>8 | V<br>8            | Nombre/Razón Social<br>MUNDO TRADE S.A |                         | <b>a</b>                |
|     |                 |                 |         | TIPO DE DOCUN     | IENTO EMITIDO                          |                         |                         |
|     | Tipo de Docume  | nto             |         |                   |                                        |                         |                         |
|     | Autoimpresore   | s - Preimpresos |         |                   |                                        | \$                      |                         |
|     | -               |                 |         | AUTOIMPRESORE     | S - PREIMPRESOS                        |                         |                         |
|     | Número de Timb  | rado            |         |                   | Tipo de documento                      | •                       |                         |
|     | Número de Docu  | imento          |         |                   | Fecha de expedicion                    |                         | The state of the second |
|     | 000             | 000             | 0000000 |                   | Elegir Fecha                           | 8                       |                         |
| 100 |                 |                 |         | I'm not a robot   | reCAPTCHA<br>Privacy - Terms           |                         |                         |
| -   | / Limpiar       |                 |         |                   |                                        | ✓ Consultar Comprobante |                         |

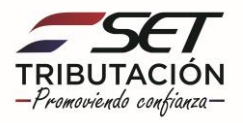

|                              |                | u(©                                                                                                    |   |
|------------------------------|----------------|----------------------------------------------------------------------------------------------------|---|
|                              | DATOS GENERALE | S DEL CONTRIBUYENTE                                                                                                    |   |
| RUC                          | DV             | Nombre/Razón Social                                                                                                    | - |
| 80094255                     | 8              | MUNDO TRADE S.A                                                                                                    |   |
|                              | TIPO DE DOC    | UMENTO EMITIDO                                                                                                    |   |
| Tipo de Documento            |                |                                                                                                    |   |
| Autoimpresores - Preimpresos |                |                                                                                                    | • |
|                              | AUTOIMPRESO    | RES - PREIMPRESOS                                                                                                    |   |
| Número de Timbrado           |                | Tipo de documento                                                                                                    |   |
| 14048359                     |                | FACTURA                                                                                                    | • |
| Número de Documento          |                | FACTURA                                                                                                    |   |
| 000 000<br>ℓ Limplar         | 0000000        | BOLETA DE VENTA<br>NOTA DE REMISION<br>NOTA DE CREDITO<br>COMPROBANTES DE RETENCION<br>BOLETOS DEL TRANSPORTE PUBLICO<br>BOLETOS DE LOTERIAS, JUEGOS DE AZAR<br>ENTRADAS A ESPECTACULOS PUBLICOS<br>AUTOFACTURAS<br>BOLETOS DE TRANSPORTE AEREO<br>BOLETA RESIMPLE |   |

Paso 6 – Por último, debe presionar el icono "I'm not a robot" y la opción Consultar Comprobantes.

|      |                                                  | DATOS GENERALES   | DEL CONTRIBUYENTE                      |                         |               |
|------|--------------------------------------------------|-------------------|----------------------------------------|-------------------------|---------------|
|      | RUC<br>80094255                                  | DV<br>8           | Nombre/Razón Social<br>MUNDO TRADE S.A |                         | · ·           |
|      |                                                  | TIPO DE DOCU      | JMENTO EMITIDO                         |                         |               |
|      | Tipo de Documento<br>Autoimpresores - Preimpreso | 15                |                                        | •                       | 7/10          |
|      |                                                  | AUTOIMPRESOF      | RES - PREIMPRESOS                      |                         | 1 1 1 1 1 1 1 |
|      | Número de Timbrado                               |                   | Tipo de documento                      |                         | - ALCONG      |
|      | 14048359                                         |                   | FACTURA                                | \$                      |               |
| - AL | Número de Documento     001     036              | 0047925           | Fecha de expedicion 18/04/2021         | <b>*</b>                |               |
| -    |                                                  | 🗸 l'm not a robot | eCAPTCHA<br>Yvidey - Terms             |                         |               |
|      | ar Limpiar                                       |                   |                                        | ✓ Consultar Comprobante |               |
|      |                                                  |                   |                                        | _                       |               |

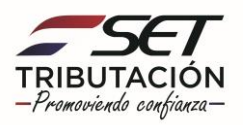

**Paso 7** – Finalmente visualizara un mensaje donde le explica en detalle si el comprobante es valido o no, como así también otras informaciones del contribuyente consultado.

| 10                                                                                                    |                                                                                                   | CONSULTAR                                                                                       | VALIDEZ DE DOCUMENTO                                                                                                    |                                                |
|----------------------------------------------------------------------------------------------------|---------------------------------------------------------------------------------------------------|-------------------------------------------------------------------------------------------------|----------------------------------------------------------------------------------------------------|------------------------------------------------|
|                                                                                                    |                                                                                                   | DATOS GEN                                                                                       | ERALES DEL CONTRIBUYENTE                                                                                                    |                                                |
| RUC                                                                                                    |                                                                                                   | DV                                                                                              | Nombre/Razón Social                                                                                                    |                                                |
| 80094255                                                                                                    |                                                                                                   | 8                                                                                               | MUNDO TRADE S.A                                                                                                    |                                                |
|                                                                                                    |                                                                                                   | TIPO D                                                                                          | E DOCUMENTO EMITIDO                                                                                                    |                                                |
| Tipo de Docume                                                                                                    | ento                                                                                              |                                                                                                 |                                                                                                    |                                                |
| Autoimpresore                                                                                                    | s - Preimpresos                                                                                   |                                                                                                 |                                                                                                    | +                                              |
|                                                                                                    |                                                                                                   | AUTOIM                                                                                          | PRESORES - PREIMPRESOS                                                                                                    |                                                |
| Número de Timb                                                                                                    | brado                                                                                             |                                                                                                 | Tipo de documento                                                                                                    |                                                |
| 14048359                                                                                                    |                                                                                                   |                                                                                                 | FACTURA                                                                                                    | ¢                                              |
| Número de Doci                                                                                                    | umento                                                                                            |                                                                                                 | Fecha de expedicion                                                                                                    |                                                |
| 001                                                                                                    | 036 004                                                                                           | 7925                                                                                            | 18/04/2021                                                                                                    | 8                                              |
| er i impiar                                                                                                    |                                                                                                   |                                                                                                 | e Pon                                                                                                    | sultar Comprohante                             |
| El identificad<br>expedición d<br>veracidad de                                                                                         | dor RUC 80094255,<br>del documento 18/0<br>e la transacción de la                                 | Nº de Timbrado 140<br>4/2021, corresponde<br>a operación.                                       | 48359, tipo FACTURA, número 001-036-0047925 y fe<br>en al timbrado autorizado. Esta consulta no verifica r                                                                                                    | cha de<br>ni certifica la                      |
| El identificad<br>expedición o<br>veracidad de                                                                                         | dor RUC 80094255, 1<br>del documento 18/0<br>e la transacción de la                               | Nº de Timbrado 140<br>4/2021, corresponde<br>a operación.<br>INFORMACIÓN                        | 48359, tipo FACTURA, número 001-036-0047925 y fe<br>en al timbrado autorizado. Esta consulta no verifica n<br>N DEL DOCUMENTO AUTORIZADO                                                                                                    | ulta Conversionte<br>cha de<br>ni certifica la |
| El identificad<br>expedición c<br>veracidad de<br>Nombre / Razón                                                                       | dor RUC 80094255, 1<br>del documento 18/0<br>e la transacción de la<br>1 social                   | N° de Timbrado 140<br>4/2021, correspond<br>a operación.<br>INFORMACIÓN                         | 48359, tipo FACTURA, número 001-036-0047925 y fe<br>en al timbrado autorizado. Esta consulta no verifica n<br>N DEL DOCUMENTO AUTORIZADO<br>Número timbrado                                                                                                  | ulta Conversionte<br>cha de<br>ni certifica la |
| El identificad<br>expedición e<br>veracidad de<br>Nombre / Razón<br>MUNDO TRADE                                                        | dor RUC 80094255, i<br>del documento 18/0<br>e la transacción de la<br>n social<br>E S.A<br>encia | N° de Timbrado 140<br>4/2021, correspond<br>a operación.<br>INFORMACIÓN                         | 48359, tipo FACTURA, número 001-036-0047925 y fe<br>en al timbrado autorizado. Esta consulta no verifica n<br>N DEL DOCUMENTO AUTORIZADO<br>Número timbrado<br>14048359<br>Escha fin vigencia                                                                | ndue Pompodente<br>cha de<br>ni certifica la   |
| El identificad<br>expedición c<br>veracidad de<br>Nombre / Razón<br>MUNDO TRADE<br>Fecha inicio vigo<br>30/04/2020                     | dor RUC 80094255, i<br>del documento 18/0<br>e la transacción de la<br>n social<br>E S.A<br>encia | N° de Timbrado 140<br>4/2021, correspond<br>a operación.<br>INFORMACIÓN                         | 48359, tipo FACTURA, número 001-036-0047925 y fe<br>en al timbrado autorizado. Esta consulta no verifica n<br>N DEL DOCUMENTO AUTORIZADO<br>Número timbrado<br>14048359<br>Fecha fin vigencia<br>30/04/2021                                                  | ndia: Ponyeologia<br>cha de<br>ni certifica la |
| El identificad<br>expedición c<br>veracidad de<br>Nombre / Razón<br>MUNDO TRADE<br>Fecha inicio vigo<br>30/04/2020<br>Estado           | dor RUC 80094255, i<br>del documento 18/0<br>e la transacción de la<br>n social<br>E S.A<br>encia | N° de Timbrado 140<br>4/2021, correspond<br>a operación.<br>INFORMACIÓN                         | 48359, tipo FACTURA, número 001-036-0047925 y fe<br>en al timbrado autorizado. Esta consulta no verifica n<br>N DEL DOCUMENTO AUTORIZADO<br>Número timbrado<br>14048359<br>Fecha fin vigencia.<br>30/04/2021<br>Dirección                                    | ndia: Ponyeologia<br>cha de<br>ni certifica la |
| El identificad<br>expedición o<br>veracidad de<br>Nombre / Razón<br>MUNDO TRADE<br>Fecha inicio vige<br>30/04/2020<br>Estado<br>ACTIVO | dor RUC 80094255,<br>del documento 18/0<br>e la transacción de la<br>n social<br>E S.A<br>encia   | N° de Timbrado 140<br>4/2021, correspondi<br>a operación.<br>INFORMACIÓN                        | 48359, tipo FACTURA, número 001-036-0047925 y fe<br>en al timbrado autorizado. Esta consulta no verifica n<br>N DEL DOCUMENTO AUTORIZADO<br>Número timbrado<br>14048359<br>Fecha fin vigencia<br>30/04/2021<br>Dirección<br>CENTRAL - SAN LORENZO - BARCEQUI | ultu Conversionts<br>cha de<br>ni certifica la |
| El identificat<br>expedición c<br>veracidad de<br>Nombre / Razón<br>MUNDO TRADE<br>Fecha inicio vige<br>30/04/2020<br>Estado<br>ACTIVO | dor RUC 80094255,<br>del documento 18/0<br>e la transacción de la<br>n social<br>E S.A<br>encia   | N' de Timbrado 140<br>4/2021, correspond<br>a operación.<br>INFORMACIÓN<br>ACTIVIDAD            | 48359, tipo FACTURA, número 001-036-0047925 y fe<br>en al timbrado autorizado. Esta consulta no verifica n<br>N DEL DOCUMENTO AUTORIZADO<br>Número timbrado<br>14048359<br>Fecha fin vigencia<br>30/04/2021<br>Dirección<br>CENTRAL - SAN LORENZO - BARCEQUI | ndra Commentante<br>cha de<br>ni certifica la  |
| El identificar<br>expedición c<br>veracidad de<br>Nombre / Razón<br>MUNDO TRADE<br>Fecha inicio vigo<br>30/04/2020<br>Estado<br>ACTIVO | dor RUC 80094255, i<br>del documento 18/0<br>e la transacción de l<br>n social<br>E S.A<br>encia  | N° de Timbrado 140<br>4/2021, correspond<br>a operación.<br>INFORMACIÓN<br>ACTIVIDAE<br>rinción | 48359, tipo FACTURA, número 001-036-0047925 y fe<br>en al timbrado autorizado. Esta consulta no verifica n<br>N DEL DOCUMENTO AUTORIZADO<br>Número timbrado<br>14048359<br>Fecha fin vigencia<br>30/04/2021<br>Dirección<br>CENTRAL - SAN LORENZO - BARCEQUI | ultu Conversioner<br>cha de<br>ni certifica la |

#### Dirección de Asistencia al Contribuyente y de Créditos Fiscales 04/2021

Número habilitación

C4\_95299 Reparación de otros bienes personales y domésticos n.c.p.

Comercio al por menor en hipermercados y supermercados

C4\_56102 Rotiserías

C4\_47111

NO NO

SI

RUC

Nombre fantasia

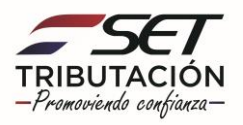